# **BERNINA**<sup>th</sup>

# Instruction d'installation pour EConPC Update

#### **Remarque:**

Cette instruction vous explique étape par étape l'installation de EConPC Rel3.1 sur un ordinateur tournant sous les systèmes d'exploitation : Windows ® XP / Windows Vista<sup>™</sup> ou Windows® 7.

Cette instruction est également valable pour d'autres mises à jour de programme EConPC. Les noms de fichiers utilisés et les illustrations risquent par conséquent de varier en fonction de la mise à jour et du système d'exploitation installé. Cette instruction d'installation utilise des figures tirées de Windows Vista<sup>™</sup>.

#### Conditions préalables :

- Un logiciel de broderie BERNINA ARTDesign V1.0G<sup>1</sup> fonctionnel est installé sur votre ordinateur.
- Toutes les applications sont fermées.
- Vous détenez les droits d'administrateur pour votre ordinateur.
- Prière de confirmer les avertissements de sécurité en cours d'installation avec « Exécuter » ou « Continuer ».

### Étape 1 :

Pour démarrer le téléchargement, cliquer sur le fichier DesconPC\_Rel31\_ARTDesign.zip (7'997KB)

#### Étape 2 :

Une fenêtre suivante s'ouvre: Cliquer sur **«Enregistrer»** 

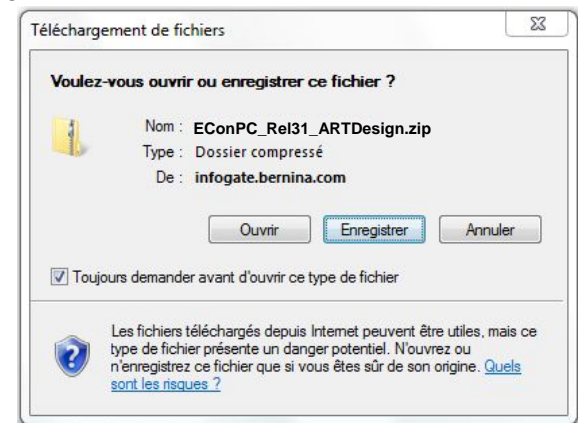

# Étape 3 :

Une fenêtre **«Enregistrer sous»** s'ouvre. Choisir un emplacement d'enregistrement sur le PC local (**exemple C:/Temp**).

Cliquer sur « Enregistrer », pour télécharger le fichier ZIP dans votre ordinateur.

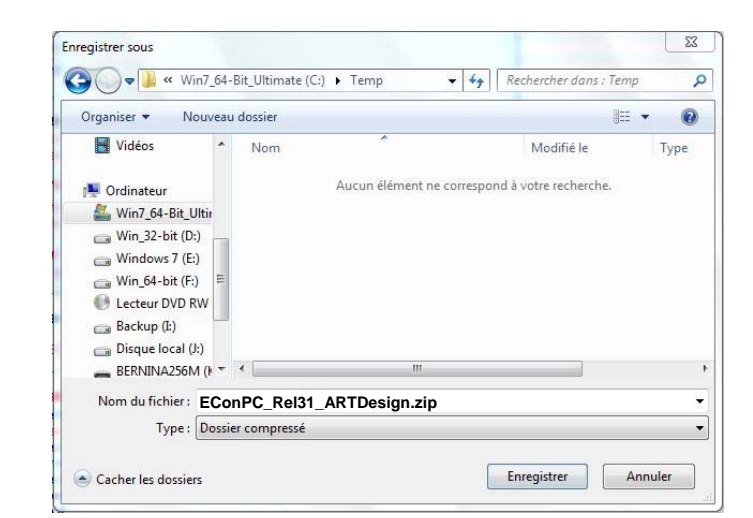

<sup>&</sup>lt;sup>1</sup> avec Service Pack 1 du logiciel de broderie BERNINA ARTDesign V1 installé.

# **BERNINA**<sup>1</sup>

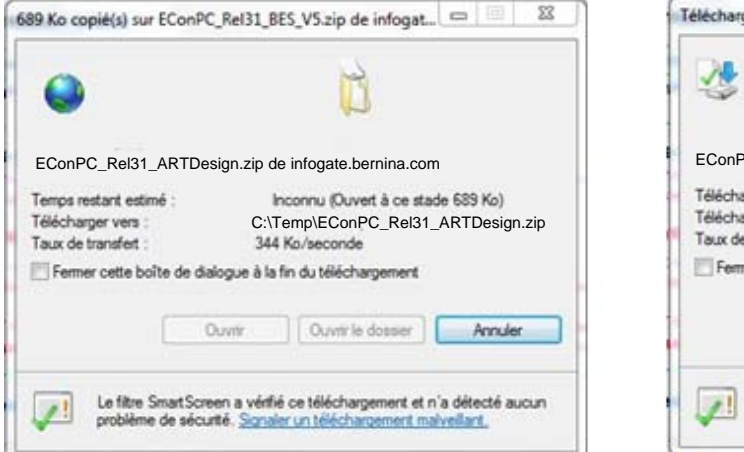

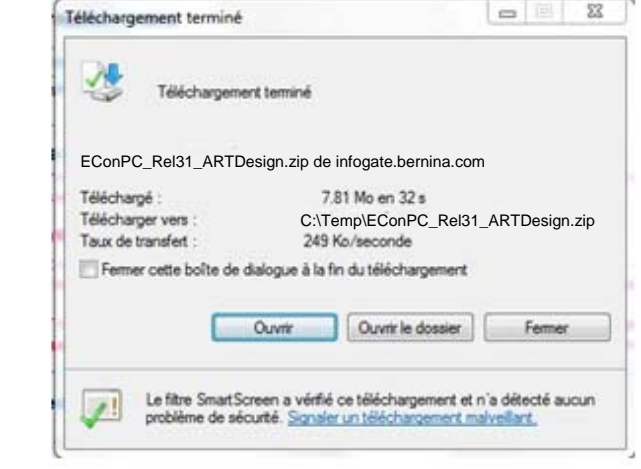

Désactiver **«Fermer cette boîte de dialogue à la fin du téléchargement»** et cliquer sur **«Ouvrir»** 

#### Etape 4:

Dans le message de sécurité, cliquer sur « Accepter »

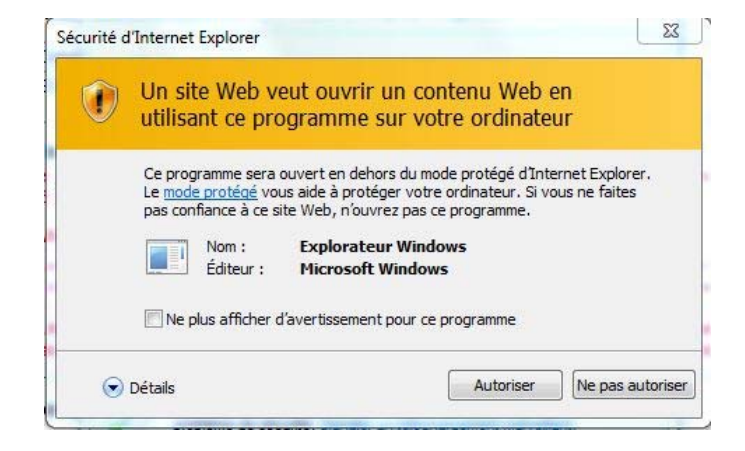

#### Étape 5 :

Prière de cliquer sur le fichier cidessous pour démarrer l'installation : **EConPC\_Rel31\_ARTDesign.exe** 

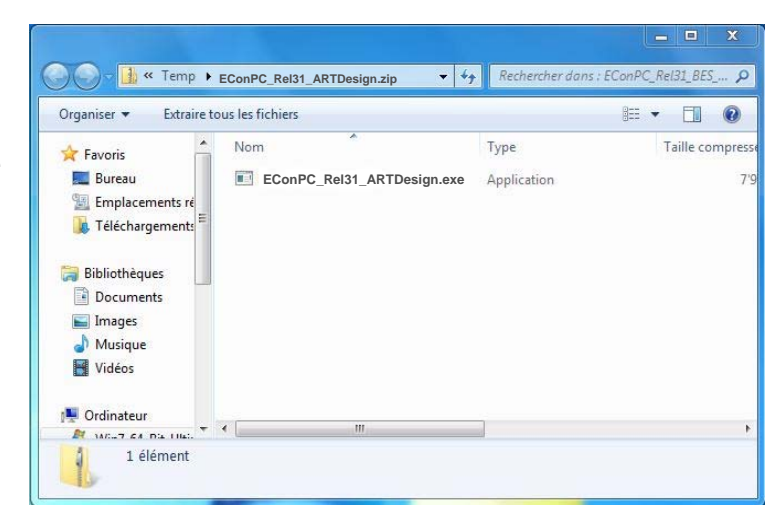

#### Étape 6 :

Dépendant de la configuration et de la version de votre système d'exploitation Windows®, un message de sécurité s'affiche. Pour poursuivre l'installation, prière de cliquer sur le bouton « Continuer » ou « Exécuter ».

# **BERNINA**<sup>TI</sup>

# Étape 7 :

Sélectionner « **Next >** » pour continuer l'installation. Suivre les instructions qui s'affichent à l'écran.

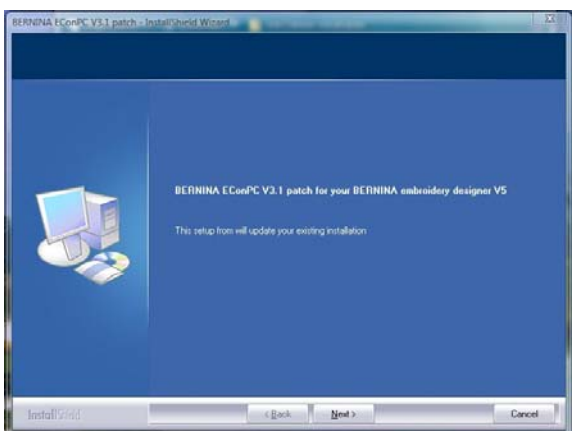

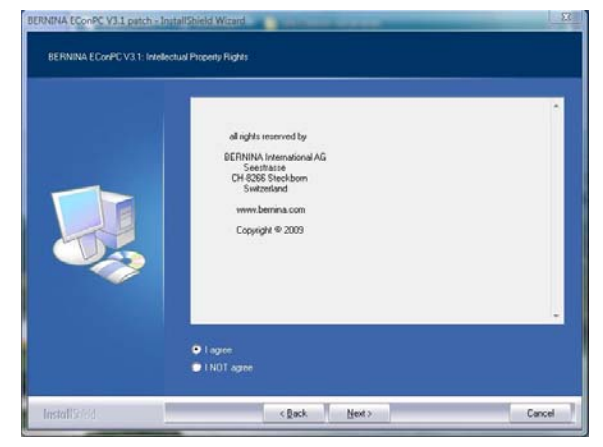

### Étape 8 :

Cliquer sur «Finish», pour compléter l'installation de EConPC Rel31.

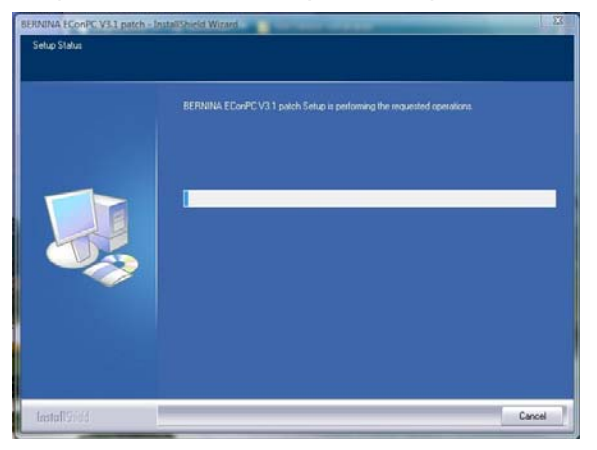

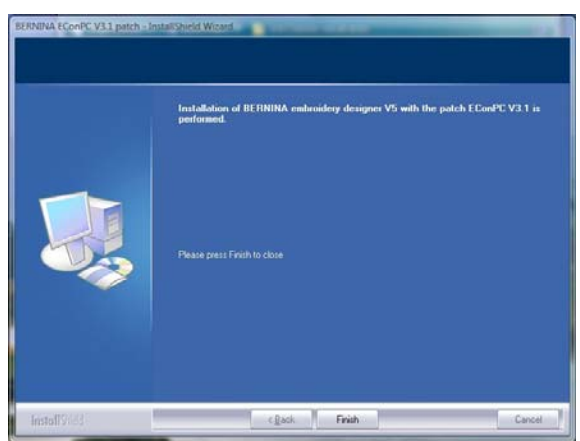

# Étape 9 :

Fermer toutes les fenêtres de programme et démarrer le logiciel de broderie BERNINA ARTDesign V1. Ouvrir un motif de broderie et l'envoyer dans la machine à coudre Aurora enclenchée. EConPC V3.1 démarre.

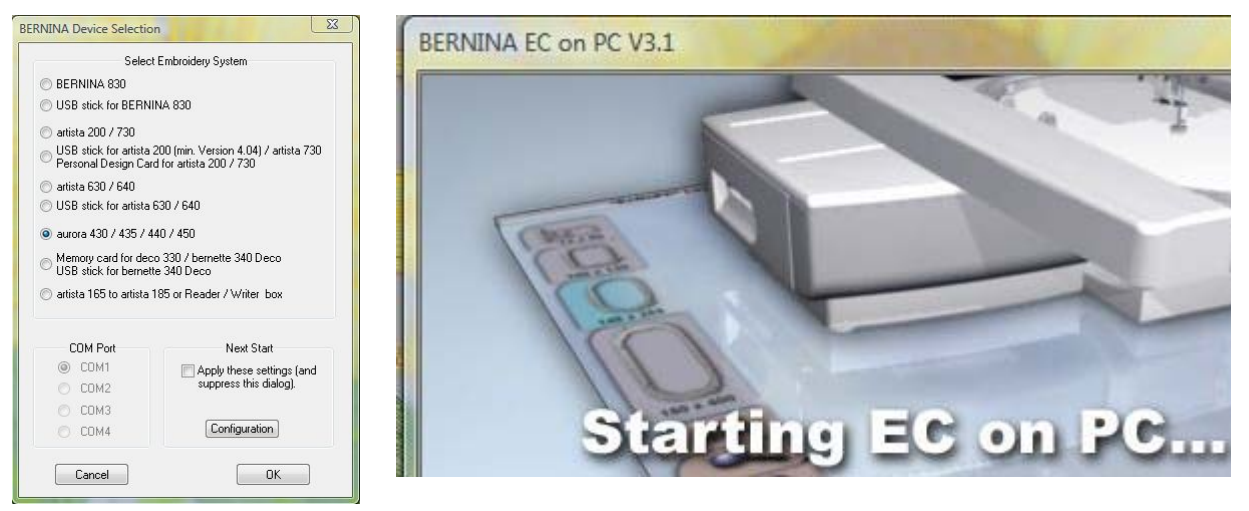